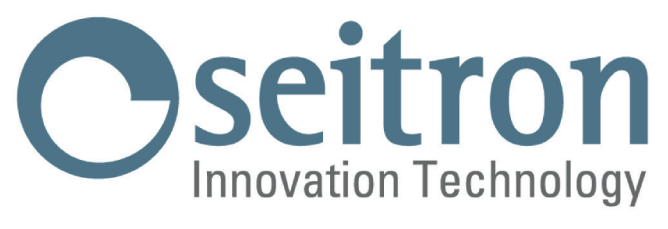

# KOMPLETNÍ NÁVOD

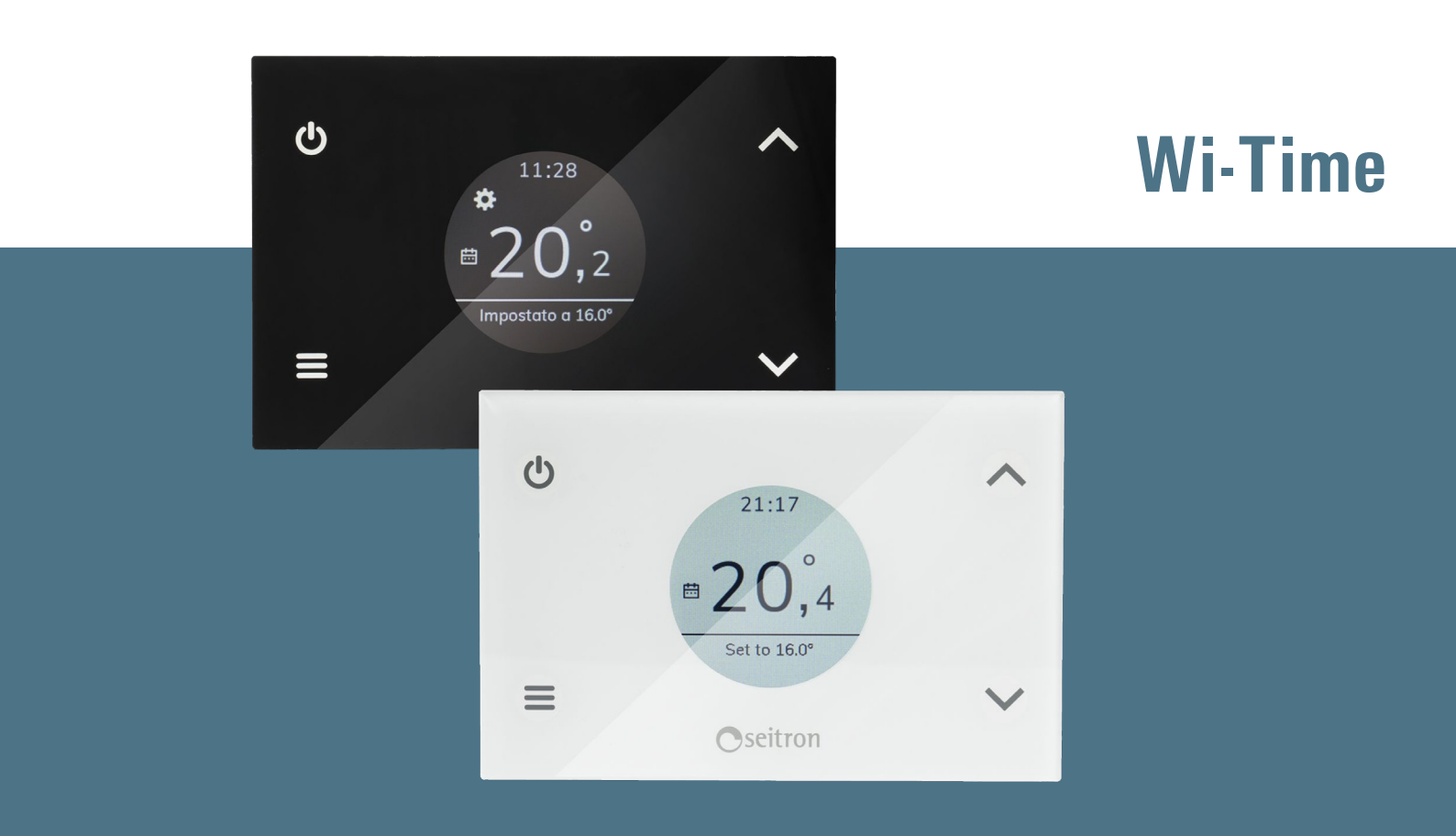

# Weekly Wi-Fi Programmable Thermostat

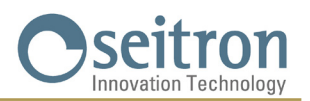

# **INDEX**

| SCHÉMA EL. ZAPOJENÍ                                                             | 5                          |
|---------------------------------------------------------------------------------|----------------------------|
| SPÁROVÁNÍ PROGRAMOVATELNÉHO TERMOSTATU S APLIKACÍ                               | 6                          |
| PROVOZ                                                                          | 8                          |
| Program                                                                         | 8                          |
| Manuální                                                                        | 8                          |
| Zesílený režim                                                                  | 9                          |
| VYPNUTÍ (OFF)                                                                   | 9                          |
| ZÁMEK TLAČÍTEK                                                                  | 9                          |
| PROTIZÁMRZNÝ REŽIM                                                              | 9                          |
| PODSVÍCENÍ                                                                      | 9                          |
| DÁLKOVÝ TEPLOTNÍ SNÍMAČ                                                         | 9                          |
| ROZMĚRY                                                                         | 10                         |
| TECHNICKÉ CHARAKTERISTIKY                                                       | 11                         |
| KLASIFIKACE DLE NAŘÍZENÍ: 2013.811.CE                                           | 11                         |
| ZÁRUKA                                                                          | 11                         |
| NASTAVENÍ UŽIVATELSKÝCH PARAMETRŮ:                                              | 12                         |
| Datum / Čas                                                                     | 12                         |
| Jas                                                                             | 12                         |
| Jazyky                                                                          | 12                         |
| Program                                                                         | 13                         |
| Zvuk                                                                            | 13                         |
| Rozšířené                                                                       | 13                         |
| Režim                                                                           | 13                         |
| Manuál                                                                          | 14                         |
| Protizámrzný r.                                                                 | 14                         |
| Kompenzace                                                                      | 14                         |
| Hystereze                                                                       | 14                         |
| Dálkové                                                                         | 14                         |
| Vyhledat bezdrát                                                                | 15                         |
| Zakázat bezdrát                                                                 | 15                         |
| Povolit bezdrát                                                                 | 15                         |
| Relé Wi-Time                                                                    | 16                         |
| Externí relé                                                                    | 16                         |
| Odstranit bezdrát                                                               | 17                         |
| Infoservice                                                                     | 17                         |
| Řízení snímače                                                                  | 17                         |
| Aktiv. r. podlah.                                                               | 17                         |
| Tepl. min. (Minimální teplota podlahy) / Tepl. max. (Maximální teplota podlahy) | 17                         |
| Naměř. tepl.                                                                    | 17                         |
| Deakt. r. podlah.                                                               | 18                         |
| Omezení                                                                         | 18                         |
| Aktiv. Heslo                                                                    | 18                         |
| Zakázat heslo                                                                   | 18                         |
| Povolit zámek                                                                   | 19                         |
| Zakázat zámek                                                                   | 19                         |
| Tepl. min.                                                                      | 19                         |
| Tepl. max.                                                                      | 19                         |
| Výstupní reg.                                                                   | 19                         |
| Nastavení TPI                                                                   | 20                         |
| Prop. pásmo                                                                     | 20                         |
| Integrač. T.                                                                    | 20                         |
| Trvání cyklu                                                                    | 20                         |
| Min. trvání                                                                     | 20                         |
| Regionální nast.                                                                | 20                         |
| Ĉas                                                                             | 21                         |
| Stupně                                                                          | 21                         |
| 3                                                                               | GIW01MR001SE 037946 201021 |

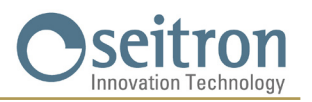

| Odpojení Wi-Fi    | 21 |
|-------------------|----|
| Připojení k Wi-Fi | 21 |
| Povolit konfig.   | 21 |
| Zakázat konfig.   | 22 |
| Výchozí           | 22 |
| Reset zařízení    | 22 |
| Infoservice       | 22 |
|                   |    |

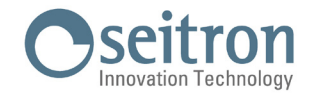

## SCHÉMA EL. ZAPOJENÍ

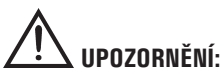

- Pro řádné řízení pokojové teploty je nutné termostat nainstalovat alespoň do výšky 1,5 metru od podlahy, a v dostatečné vzdálenosti od zdrojů tepla, průvanu nebo obzvláště chladných stěn (tepelné mosty).
- Pokud akční člen řízený pomocí relé termostatu pracuje s napájecím napětím, el. připojení musejí být provedena v souladu s platnými předpisy přes vícepólový spínač, s rozestupem kontaktů alespoň 3 mm v každém pólu.
- · Instalaci a elektrické zapojení tohoto termostatu může provádět pouze odborně způsobilý elektrotechnik, v souladu s platnými předpisy.
- · Před započetím el. připojení se ujistěte, že jste zařízení odpojili od napájení.

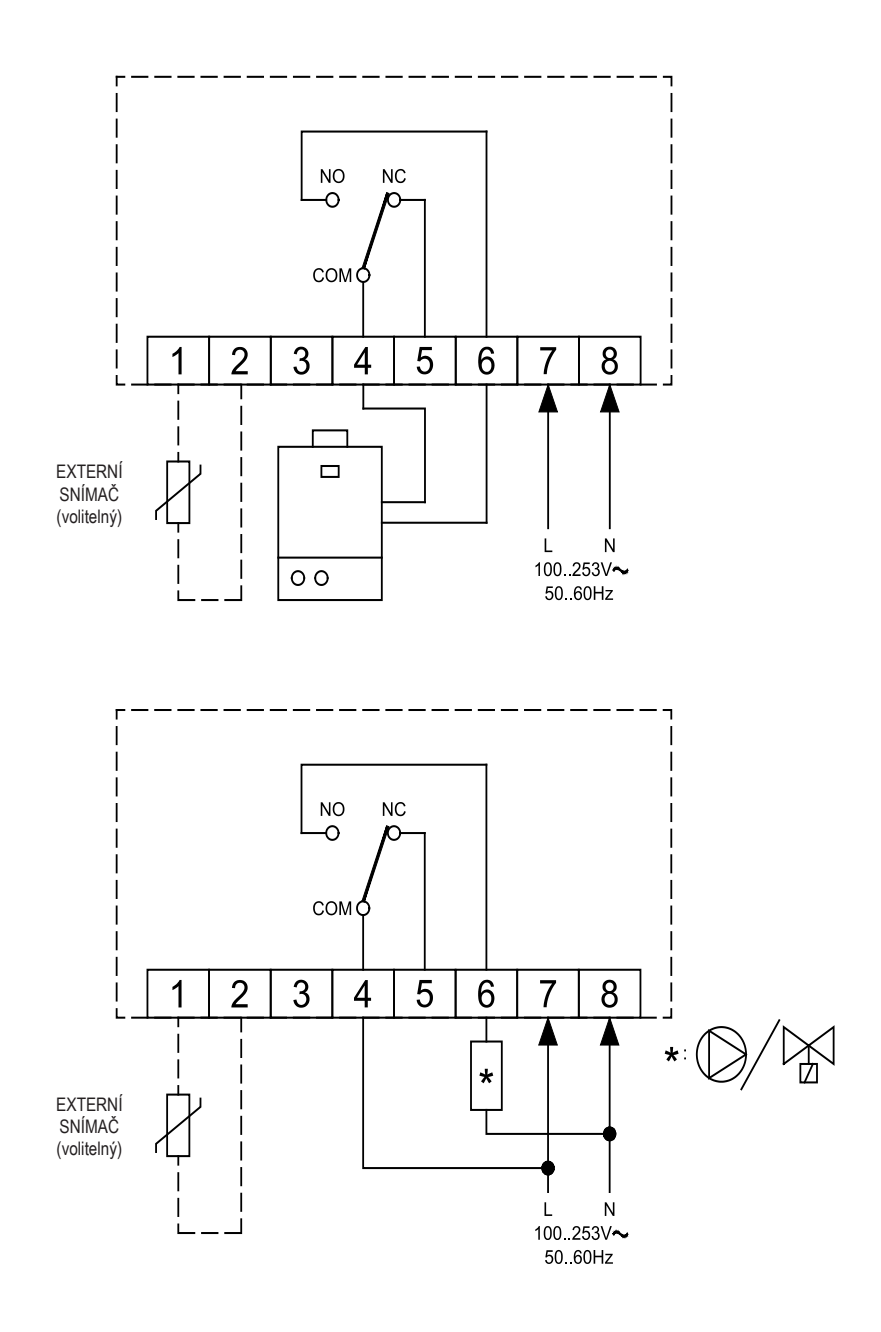

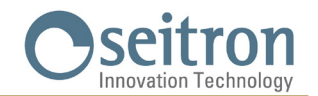

## SPÁROVÁNÍ PROGRAMOVATELNÉHO TERMOSTATU S APLIKACÍ

Po provedení kroků popsaných v příručce v kapitole 'INSTALACE' je možné spustit připojení a nastavení zařízení. Při prvním spuštění programovatelného termostatu se na několik sekund zobrazí obrazovka pro uvedení do provozu.

Jakmile je nahrán software, objeví se domovská obrazovka.

Displej zobrazí blikající symbol ' 🎝 ' který signalizuje, že je třeba spárovat programovatelný termostat s aplikací (tento symbol se objeví při prvním nastavení nebo při novém nastavení WI-FI připojení).

Symbol ' 🗢 ' se na displeji objeví, když je již dostupné připojení k Wi-Fi a zařízení je tedy připojeno a přiřazeno k aplikaci. Počet vyplněných dílků tohoto symbolu udává kvalitu dostupného signálu Wi-Fi.

#### Připojení zařízení k Wi-Fi a k aplikaci.

Stáhněte si a spusťte aplikaci Seitron Smart App do vašeho mobilního zařízení (chytrého telefonu nebo tabletu).

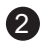

Pokud máte již zaregistrovaný email a heslo, stačí vyplnit požadovaná pole.

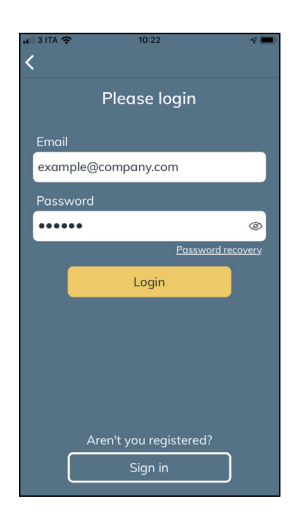

| anii 3 ITA 🗢 10:23                                                                                                    |  |
|----------------------------------------------------------------------------------------------------|--|
| Sign in                                                                                                    |  |
| * Email                                                                                                    |  |
| example@company.com                                                                                                    |  |
| * Password                                                                                                    |  |
| •••••                                                                                                    |  |
| * Repeat password                                                                                                    |  |
| ••••••                                                                                                    |  |
| <ul> <li>Allow personal data to be managed under<br/>current law as stated <u>here</u>.</li> <li>Allow marketing communications as<br/>stated <u>here</u>.</li> </ul> |  |
| Sign in                                                                                                    |  |
|                                                                                                    |  |
|                                                                                                    |  |
|                                                                                                    |  |

Pokud ještě nejste zaregistrovaní, stiskněte tlačítko "Zaregistrovat se".

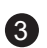

Spárujte nový Wi-Time termostat s příslušnou aplikací.

Stiskněte

· + ·

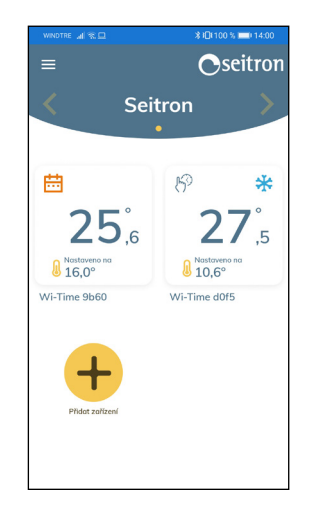

# ← Seitron Který produkt si přejete přířadit? Wi-Time SwitchON Hygge Way

|   | 0 000 A<br>2000<br>0000 V                                                                               |
|---|----------------------------------------------------------------------------------------------------|
|   | Přiřadit nové Wi-Time                                                                                   |
|   | <ol> <li>Nastavte termostat do režimu<br/>nastavení v Menu / Rozšířené /<br/>Povolit konfig.</li> </ol> |
| , | <ol> <li>Zkontrolujte, že na zařízení bliká<br/>ikona:</li> </ol>                                       |
|   | 3. Pro vyhledání zařízení stiskněte<br>Start                                                            |
|   |                                                                                                    |
|   |                                                                                                    |

Zvolit

'Wi-Time

Postupujte dle instrukcí a stiskněte ' Start ' GIW01MR001SE 037946 201021

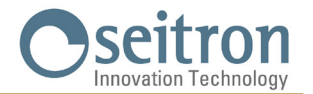

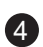

| Poté, | CO   | bylo    | zařízení | zachyceno, | objeví | se | na | obrazovce | MAC |
|-------|------|---------|----------|------------|--------|----|----|-----------|-----|
| adres | a, v | iz nížo | ə.       |            |        |    |    |           |     |

Výběrem MAC adresy spustíte proces párování (přiřazení programovatelného termostatu k aplikaci). MAC adresa zařízení je zobrazena v uživatelském parametru "Servisní informace". Viz kapitola "Nastavení uživatelských parametrů".

#### **UPOZORNĚNÍ**:

 Je možné, že bude třeba spárovat více než jedno zařízení; Takže jsou na obrazovce "Vyhledávání zařízení" zobrazeny všechny aktivní MAC adresy Wi-Time termostatů. V tomto případě je nutné párovat vždy jedno zařízení po druhém.

Vyplňte všechna pole, jak je uvedeno na příkladu a zvolte dostupné sítě Wi-Fi.

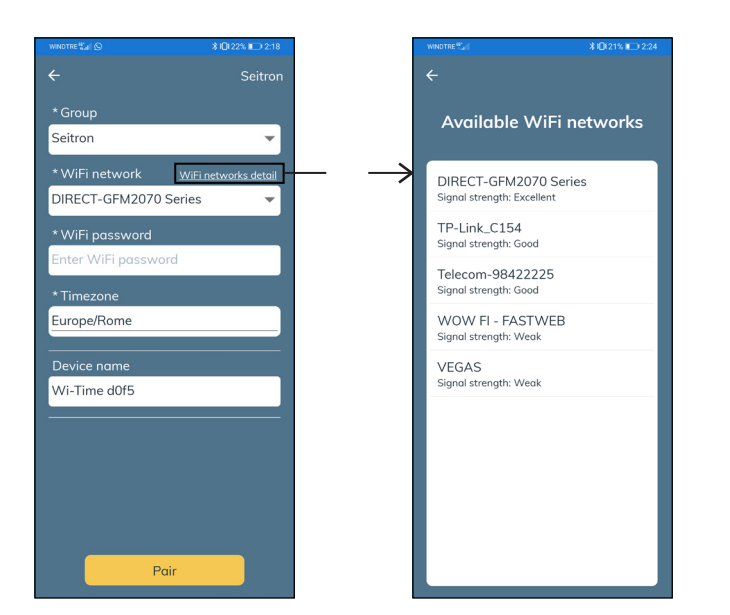

Stiskněte tlačítko "Spárovat". Nyní je zařízení připojeno k určené Wi-Fi síti a může být dálkově řízeno prostřednictvím aplikace.

#### **UPOZORNĚNÍ**:

Na hlavní obrazovce připojených termostatů se objeví symbol ' ? ' který signalizuje, že již proběhlo první spárování termostatu s aplikací.

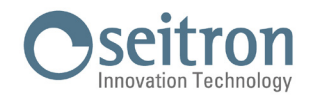

## PROVOZ

#### UVEDENÍ DO PROVOZU

- Spárujte programovatelný termostat s aplikací, jak je popsáno v odstavci "SPÁROVÁNÍ PROGRAMOVATELNÉHO TERMOSTATU S APLIKACÍ".
- Nastavte na termostatu provozní režim VYTÁPĚNÍ (nastaveno jako výchozí) nebo CHLAZENÍ.

#### LOGIKA PROVOZU

Když je v režimu "Vytápění" pokojová teplota naměřená vnitřním snímačem teploty, případně externím (dálkovým) snímačem, nižší než požadovaná teplota (manuálně nebo dle programu), Wi-Time aktivuje relé a spustí kotel, na displeji se objeví symbol ' 🍐 '.

V režimu "Chlazení", když je naměřená teplota, na vnitřním, případně na externím snímači teploty, vyšší než ta nastavená (manuálně nebo dle programu), Wi-Time aktivuje relé a spustí chladicí systém a na displeji se objeví symbol ' 🔆 '.

## **SYMBOLY NA DISPLEJI**

Při normálním provozu displej zobrazuje:

- Aktuální čas nastavený přes Wi-Fi nebo manuálně.

- · Naměřená pokojová teplota.
- Symbol Wi-Fi připojení ( 🗢 ) nebo symbol režimu nastavení ( 🔅 ).
- Pod čarou, ve spodní části displeje, je zobrazena nastavená teplota. Pokud je zařízení v režimu "Vytápění" a právě probíhá vytápění k dosažení nastavené teploty (nastavené manuálně nebo dle programu), na displeji se objeví nápis "Vytápět na" a nastavená teplota. Pokud je zařízení v režimu "Chlazení" a právě probíhá klimatizování místnosti k dosažení nastavené teploty (manuálně nebo dle programu), objeví se nápis "Chladit na" následovaný nastavenou teplotou.

# A POZOR

 Pokud je displej vypnutý, zařízení právě provádí aktualizaci softwaru. Prosím neodpojujte zařízení od napájení a ujistěte se, že má dostatečný příjem Wi-Fi signálu.

## ÚPRAVA POKOJOVÉ TEPLOTY

Úprava pokojové teploty může probíhat dvěma způsoby, viz popis níže.

#### Program

Tento režim může být spuštěn přímo na Wi-Time termostatu nebo přes aplikaci. V tomto režimu, jehož intervaly mohou být spravovány výhradně v Seitron Smart aplikaci, je možné spustit úpravu pokojové teploty dle nastaveného týdenního programu.

Podrobnosti:

· Programovatelný termostat reguluje pokojovou teplotu dle nastaveného časového programu.

Níže jsou uvedeny možné regulační režimy: V režimu vytápění: Protizámrzný r., Komfort nebo Ekonomy.

V režimu chlazení: OFF, Komfort nebo Ekonomy.

 Pokud si přejete dosáhnout úsporného nočního režimu v standardním režimu Vytápění, teplota Ekonomy musí být nastavena na nižší hodnotu, než má režim Komfort.

Naopak v režimu Chlazení musí mít teplota úsporného režimu Ekonomy vyšší hodnotu než v režimu Komfort.

#### Manuální

Tento režim, aktivovaný přímo v termostatu Wi-Time nebo přes aplikaci, umožňuje ručně upravit pokojovou teplotu nezávisle od časového programu, a to dle režimu nastaveného v uživatelském parametru "Manuální režim" nebo v nastaveních aplikace.

# A POZOR

Pokud se potřebujete vrátit zpět k nastavení "Programu", postupujte dle instrukcí popsaných v NASTAVENÍ UŽIVATELSKÝCH PARAMETRŮ → PROGRAMU.

Tento režim může být spuštěn stiskem tlačítka ' 🔨 ' nebo ' 🍾 ' , jak je popsáno dále:

- Jednou stiskněte tlačítko ' 木 ' nebo ' 🗡 '.
- Displej zobrazí "Změnit nastavení" a příslušnou nastavenou teplotu.
- Dalším stiskem tlačítka ' A ' nebo ' Y ' může být nastavená teplota upravena a termostat Wi-Time automaticky přepne na "manuální" regulační režim.

Pokud byl nastaven uživatelský parametr "Manuál" na dočasný "Dočasný", displej zobrazí symbol ' 🆓 '; tento režim bude aktivní do 23.59 hod aktuálního dne.

Pokud byl ale uživatelský parametr "Manuální" nastaven na "Permanentní", displej zobrazí symbol ' (ʰ)'; tento režim bude aktivní, až do doby jeho případného zrušení.

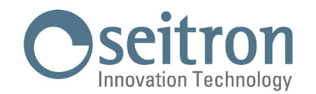

#### Zesílený režim

Tento režim může být aktivován výhradně v aplikaci Seitron Smart.

Po spuštění tohoto režimu termostat vynutí spuštění systému v režimu vytápění nebo chlazení (v závislosti na provedeném nastavení) po dobu, která může být nastavena v intervalu 30, 60 nebo 90 minut, nezávisle od nastavené teploty.

Tato funkce se aktivuje pro případ potřeby rychlého vyhřátí nebo naopak ochlazení místností.

## VYPNUTÍ (OFF)

Termostat vypnete podržením stisknutého tlačítka ' 🕁 ' po dobu alespoň jedné sekundy. Displej zobrazí nápis "OFF".

## ZÁMEK TLAČÍTEK

Současným stiskem měkkých tlačítek '  $\wedge$  ' a '  $\vee$  ', když je termostat v hlavní obrazovce nebo je vypnutý, je možné uzamknout klávesnici, takže poté nelze měnit nastavení nebo náhodně stisknout nějaké tlačítko. Zámek klávesnice je potvrzen hláškou a symbolem ' 🕤 ' zobrazenými na displeji. K odemčení klávesnic znovu stiskněte současně tlačítka '  $\wedge$  ' a '  $\vee$  ' : displej zobrazí hlášku s potvrzením, že byla klávesnice odemčena.

## PROTIZÁMRZNÝ REŽIM

Funkce ochrany proti zamrznutí je aktivována, pokud je programovatelný termostat spuštěn a současně jsou splněny následující tři podmínky:

- 1 Zařízení je v režimu "Program".
- 2 Během denního programu nebyla v žádném časovém intervalu zadána teplota Komfort nebo Ekonomy.
- 3 Zařízení je v režimu "Vytápění".

Pokud jsou všechny tyto podmínky splněny, bude aktivní ochrana proti zamrznutí; v takovém případě je pokojová teplota regulována dle hodnoty nastavené v parametru protizámrný r. (viz odstavec "NASTAVENÍ UŽIVATELSKÝCH PARAMETRŮ"). Pokud je v podmínce číslo 3 programovatelný termostat nastaven na režim "Chlazení", displej zobrazí nápis "Off" signalizující, že protizámrzný režim není aktivní.

#### PODSVÍCENÍ

Podsvícení displeje se rozsvítí při stisku jakéhokoliv tlačítka.

Když se programovatelný termostat právě nepoužívá, podsvícení zhasne.

## DÁLKOVÝ TEPLOTNÍ SNÍMAČ

Wi-Time je vybaven jedním vstupem, ke kterému lze připojit externí snímač (volitelný). Externí snímač může být použit ke snímání pokojové teploty v případě, že programovatelný termostat musí být instalován v pozici, která není pro měření pokojové teploty příliš vhodná.

Pokud instalace předpokládá instalaci externího snímače, je nutné připojit snímač typu NTC 10 KOhm @ 25 °C ke svorkám 1 a 2, jak ukazuje schéma na straně 5 tohoto návodu.

V případě pochybností, jaký typ externího snímače má být připojen, kontaktujte výrobce nebo jeho zástupce.

Programovatelný termostat automaticky rozpozná připojený externí snímač a bude řídit pokojovou teplotu dle teploty naměřené tímto dálkovým snímačem.

Teplota zobrazená na zařízení bude teplota naměřená tímto externím snímačem.

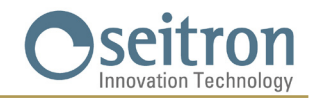

# ROZMĚRY

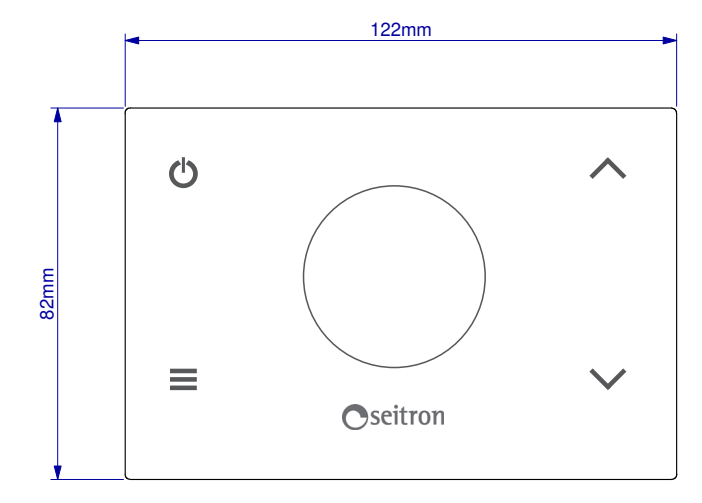

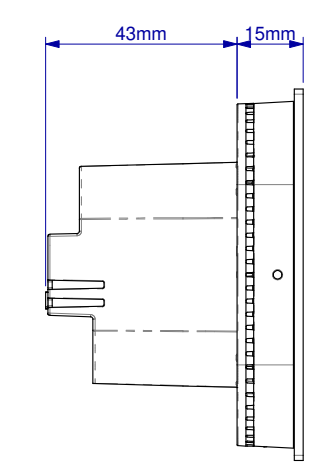

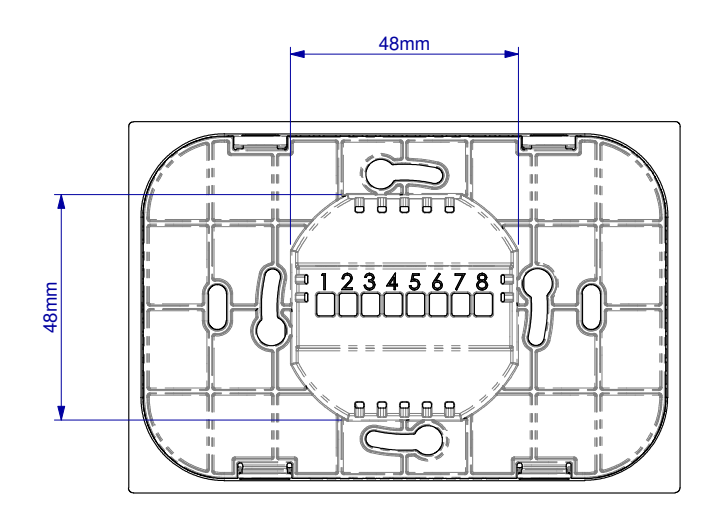

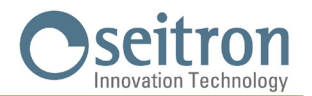

# **TECHNICKÉ CHARAKTERISTIKY**

| Napájení:                   |                      | 100 253V ~ 50 60Hz         |  |  |
|-----------------------------|----------------------|----------------------------|--|--|
| Frekvence:                  |                      | 2.4 2.5 GHz                |  |  |
| Modulace:                   |                      | DSSS / OFDM / MIMO-OFDM    |  |  |
| Max. výkon RF s             | ignálu:              | < 100 mW                   |  |  |
| Typ antény:                 |                      | Interní                    |  |  |
| Rozsah nastaven             | ií teploty: komfort: | 5°C 40°C                   |  |  |
|                             | ekonomy:             | 5°C 40°C                   |  |  |
| Asymetrická difer           | ence (Hystereze):    | 0,1°C 5°C (Výchozí 0,2 °C) |  |  |
| Protizámrzný rež            | im:                  | 2°C 25.0°C                 |  |  |
| Kompenzace snír             | mače teploty:        | ± 5.0°C. (Výchozí 0.0°C)   |  |  |
| Typ vnitřního sni           | ímače:               | NTC 10K Ohm ±1% @ 25°C     |  |  |
| Typ dálkového s             | nímače (volitelný):  | NTC 10K Ohm ±1% @ 25°C     |  |  |
| Přesnost:                   |                      | ±1°C                       |  |  |
| Rozlišovací scho            | pnost:               | 0.1°C                      |  |  |
| Zatížení kontakt            | ů:                   | 3(1)A 250V ~ SPDT          |  |  |
| Stupeň krytí:               |                      | IP 30                      |  |  |
| Typ provozu:                |                      | 1                          |  |  |
| Kategorie přepět            | í:                   | II                         |  |  |
| Stupeň znečištění:          |                      | 2                          |  |  |
| Index odolnosti PTI:        |                      | 175                        |  |  |
| Třída ochrany pr            | oti                  |                            |  |  |
| úrazu el. proudem:          |                      |                            |  |  |
| Jmen. napětí impulzů:       |                      | 2500V                      |  |  |
| Počet manuálních cyklů:     |                      | 1.000                      |  |  |
| Počet automatických cyklů:  |                      | 100.000                    |  |  |
| Třída softwaru:             |                      | Α                          |  |  |
| Zkušební napětí EMC:        |                      | 230V ~                     |  |  |
| Zkušební proud EMC:         |                      | 25mA                       |  |  |
| Tolerance vzdále            | ností "krátkého"     |                            |  |  |
| vyloučení chybového režimu: |                      | ±0,15mm                    |  |  |
| Zkušební teplota tlaku:     |                      | 75°C                       |  |  |
| Provozní teplota:           |                      | 0°C+40°C                   |  |  |
| Skladovací teplota:         |                      | -10°C+50°C                 |  |  |
| Relativní vlhkost:          |                      | 20% 80% RH bez kondenzace  |  |  |
| Kryt: M                     | lateriál:            | ABS+PC VO samozhášivý      |  |  |
| Ba                          | arva:                | Bílá / Černá               |  |  |

# KLASIFIKACE DLE NAŘÍZENÍ: 2013.811.CE

| Třída:                       | IV |
|------------------------------|----|
| Přispění k energ. účinnosti: | 2% |

# ZÁRUKA

V rámci neustálého vývoje našich výrobků si výrobce vyhrazuje právo na změny technických údajů či vlastností svých výrobků, bez předchozího upozornění.

Na výrobky se vztahuje záruka v délce trvání 2 roky od data prodeje konečnému zákazníkovi v souladu s platnými zákony a záručními podmínkami prodejce.

Úplné znění záručních podmínek si vyžádejte od svého prodejce.

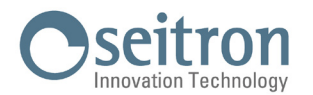

## NASTAVENÍ UŽIVATELSKÝCH PARAMETRŮ:

Do uživatelských nastavení programovatelného termostatu vstoupíte následovně:

- 1. Stiskněte tlačítko ' 🚍 '; displej zobrazí hlavní menu.
- 2. Uživatelskými parametry můžete procházet stiskem tlačítka ' 木 ' nebo ' 💙 ':
- Datum/Čas (viditelné, jen když zařízení není připojeno k Wi-Fi)
- Jas
- Jazyky
- Program (viditelný, pouze pokud je regulační režim nastaven do manuálního permanentního nebo manuálního dočasného režimu)
- Zvuk
- Rozšířené menu
- Reset zařízení
- Infoservice
- 3. Stiskněte tlačítko ' 🚍 ' pro vstup do režimu úprav zvoleného parametru.
- 4. Proveď te nastavení údajů každého parametru, jak je zobrazeno dále.
- 5. Programování uživatelských parametrů opustíte volbou "Odejít" nebo stiskem tlačítka ' 🕁 ', případně počkejte 15 sekund.

#### Datum / Čas

# / UPOZORNĚNÍ

- Menu 'Datum/Čas' je viditelné pouze pokud zařízení NENÍ spárováno s aplikací Seitron Smart.
- Po připojení k Wi-Fi je datum a čas nastaven automaticky.
- Hodiny na programovatelném termostatu nastavíte následujícím způsobem:
- 1. Stiskem tlačítka ' 🚍 ' na programovatelném termostatu vstoupíte do menu uživatelských parametrů.
- Tlačítky ' ∧ ' a ' ∨ ' zvolte parametr Datum/Čas a stiskněte tlačítko ' Ξ '.
- 3. Tlačítky ' ∧ ' a ' ∨ ' zvolte parametr 'Datum' a stiskněte tlačítko ' ☰ '.
- 4. Nastavte datum pomocí tlačítek ' 🔨 ' a ' 🌱 '; stiskněte tlačítko ' 🚍 ' a potvrď te nastavený datum, poté se přesuňte dále.
- 5. Po nastavení roku stiskněte tlačítko ' = ' pro návrat do menu o úroveň výše.
- 6. Pomocí tlačítek ' ∧ ' a ' ∨ ' zvolte parametr 'Čas' a stiskněte tlačítko ' ≡ '.
- 7. Čas nastavíte tlačítky ' 🔨 ' a ' 🌱 '; stiskem tlačítka ' 🗮 ' potvrdíte nastavené údaje a přesunete se na další položku.
- 8. Po nastavení sekund stiskněte tlačítko ' 🚍 ' pro návrat do menu o úroveň výše.
- 9. Tlačítky ' 🔨 ' a ' 🎔 ' zvolte 'Odejít' nebo stiskněte tlačítko ' 🕁 ' , případně počkejte 15 sekund, aniž byste stiskli jakékoliv tlačítko.

#### Jas

V tomto parametru je možné nastavit jas displeje ve dvou úrovních, rozsvítit/zhasnout bílé LED kontrolky umístěné ve čtyřech rozích displeje a změnit barvu pozadí displeje.

- 1. Stiskněte tlačítko ' 🚍 '; displej zobrazí menu.
- 2. Zvolte položku 'Jas' a stiskněte tlačítko ' 🚍 '.
- 3. Tlačítky ' 🔨 ' nebo ' 🎔 ' zvolte jeden z těchto parametrů:
  - 'On' (když je termostat Wi-Time právě ovládán; jas displeje je nastavitelný v rozsahu od 10 do 100).
  - 'Standby' (když není termostat Wi-Time právě ovládán; jas displeje je nastavitelný v rozsahu od 10 do 100).
  - 'Podsvícení' (parametr se používá k rozsvícení/zhasnutí čtyř bílých LED kontrolek umístěných v rozích displeje).
     'Prostředí' (parametr se používá k nastavení barvy prostředí a zobrazených znaků: bílé prostředí a černé znaky)
    - í' (parametr se používá k nastavení barvy prostředí a zobrazených znaků: bílé prostředí a černé znaky nebo černé pozadí a bílé znaky).
- 4. Potvrď te pomocí ' 🚍 '.
- 5. K parametrům 'On' a 'Standby': nastavte jas tlačítky ' 🔨 ' a ' 🏏 '; stiskněte tlačítko ' 🚍 ' a potvrď te nastavené údaje.
- 6. V závislosti na požadavku stiskněte u parametru "Jas" tlačítko ' ☰ ' pro 'Ano' nebo tlačítko ' ↺ ' pro 'Ne'.
- 7. U parametru 'Prostředí' zvolte pomocí tlačítek ' 🔨 ' a ' 🌱 ' barvu (Bílé nebo Černé) a stiskněte ' 🚍 ' k potvrzení zadaných údajů.
- 8. Pro opuštění menu zvolte možnost 'Odejít' nebo stiskněte tlačítko ' 🕁 ', případně jen počkejte 15 sekund.

#### Jazyky

V tomto parametru je možné nastavit jazyk programovatelného termostatu.

1. Stiskněte tlačítko ' 🚍 '; displej zobrazí menu.

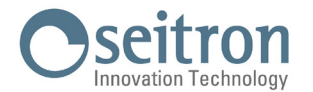

- 2. V menu pro volbu 'Jazyky', stiskněte tlačítko ' 🚍 '.
- 3. Pomocí tlačítek ' 🔨 ' nebo ' 🎔 ' zvolte, který jazyk si přejete nastavit; stiskněte tlačítko ' 🚍 ', čímž vaši volbu potvrdíte.
- 4. Menu opustíte volbou 'Odejít' nebo stiskem tlačítka ' 🕁 ' nebo jen počkejte 15 sekund.

#### Program

Tento parametr je viditelný, pouze pokud je pokojová teplota řízena v režimu "Manuální dočasný" nebo "Manuální permanentní". To umožňuje programovatelnému termostatu začít znovu řídit pokojovou teplotu dle týdenního programu nastaveného přes aplikaci. Pro obnovení časového programu postupujte následovně:

- 1. Stiskněte tlačítko ' 🚍 '; displej zobrazí menu.
- 2. V parametru 'Program', stiskněte tlačítko ' 🚍 '.
- 3. Displej zobrazí dotaz "Zakázat manuální režim?".
- 4. Tlačítky ' 🔨 ' a ' 🌱 ' je možné zvolit jednu ze dvou na displeji zobrazených možností 'Ano ' nebo 'Ne '.
- 5. Tento proces dokončíte zvolením 'Ano', který potvrdíte tlačítkem ' = '; displej zobrazí potvrzení nastavení, takže Wi-Time bude regulovat pokojovou teplotu dle nastaveného týdenního programu.
- 6. Naopak po zvolení možnosti 'Ne' se programovatelný termostat vrátí zpět k předchozí obrazovce, aniž by uložil nějaké změny.
- 7. Pomocí tlačítek ' 🔨 ' a ' 🏹 ' zvolte 'Odejít' nebo stiskněte tlačítko ' 🖞 ' nebo jen počkejte 15 sekund.

#### Zvuk

V tomto parametru je možné nastavit zvuk vydávaný zařízením při stisku tlačítek; tento parametr může být nastaven na: pípnutí, kliknutí nebo tichý.

- 1. Stiskněte tlačítko ' = '; displej zobrazí menu.
- 2. V menu 'Zvuk', stiskněte tlačítko ' 🚍 '.
- 3. Pomocí tlačítka ' ▲ ' nebo ' ✔ ' zvolte zvuk tlačítek, který si přejete nastavit; svou volbu potvrď te stiskem tlačítka ' ☰ ', displej zobrazí potvrzení zvoleného zvuku.
- 4. Pro opuštění menu zvolte možnost 'Odejít' nebo stiskněte tlačítko ' 🕁 ', případně jen počkejte 15 sekund.

#### Rozšířené

V tomto menu je možné nastavit následující parametry:

- Režim
- Manuál
- Protizámrzný r.
- Kompenzace
- Hystereze
- Dálkové
- Řízení snímače
- Omezení
- Reg. výstupu
- Nastavení TPI
- Reg. nastavení
- Povolit Wi-Fi
- Vypnout Wi-Fi
- Povolit konfig.
- Zakázat konfig.
- Výchozí

#### Režim

Toto nastavení umožňuje obrátit provozní logiku relé, v závislosti na tom, jestli se systém využívá pro vytápění nebo chlazení.

# /!\ UPOZORNĚNÍ

Jako výchozí nastavení je termostat nastaven na režim vytápění.

Změnu provozní logiky provedete následujícím způsobem:

- 1. V nabídce menu 'Režim', stiskněte tlačítko ' 🚍 '.
- 2. Pomocí tlačítek ' ∧ ' nebo ' ∨ zvolte, který režim je třeba nastavit (Vytápění nebo Chlazení); volbu potvrdíte stiskem tlačítka ' ≡ '.

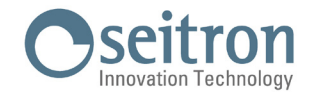

Displej zobrazí zprávu s potvrzením, že byl požadovaný režim nastaven.

3. Menu opustíte volbou "Odejít" nebo stiskem tlačítek ' 🕁 ' nebo , když jen počkáte 15 sekund.

#### Manuál

Tento parametr určuje druh manuálního řízení pokojové teploty poté, co uživatel aktivuje manuální režim pomocí tlačítek ' 🔨 nebo ' 🌱 ' z hlavní obrazovky nebo přes aplikaci.

V tomto parametru je možné volit mezi dvěma možnostmi: Dočasný nebo Permanentní manuální režim.

#### Dočasný

Wi-Time řídí pokojovou teplotu dle manuálně zadaného nastavení, a to až do 23:59 hodin aktuálního dne.

#### Permanentní

Wi-Time řídí pokojovou teplotu dle zadaného nastavení pro permanentní manuální režim, případně až do chvíle, než uživatel tento režim zakáže.

Pro nastavení tohoto parametru postupujte následovně:

- 1. V nabídce 'Manuální režim' stiskněte tlačítko ' 🚍 '.
- 3. Menu opustíte volbou "Odejít" nebo stiskem tlačítek ' 🕁 ' nebo , když jen počkáte 15 sekund.

Další informace o aktivaci nastaveného manuálního režimu naleznete v kapitole "Řízení pokojové teploty".

#### Protizámrzný r.

Protizámrzný režim umožňuje zvolit minimální teplotu, která je udržována, když je termostat spuštěn, v režimu vytápění a v časovém intervalu, kdy není nastavena teplota Komfort nebo Ekonomy; tato funkce umožňuje zabránit prostředí a systému, aby pokojová teplota neklesla pod nastavenou hodnotu. Výchozí hodnota protizámrzného r. je nastavena na +3 °C.

# UPOZORNĚNÍ

#### Funkce je aktivní, pouze když je zařízení nastaveno v režimu Vytápění.

Teplotu protizámrzného r. je možné upravit následovně:

- 1. V nabídce menu 'Protizámrzný r', stiskněte tlačítko ' 🚍 '.
- 2. Pomocí tlačítek ' 🔨 ' nebo ' 🌱 ' nastavte teplotu protizámrzného režimu; volbu potvrď te tlačítkem ' 🚍 '.
- 3. Pro opuštění menu zvolte možnost 'Odejít' nebo stiskněte tlačítko ' 🕁 ', případně jen počkejte 15 sekund.

#### Kompenzace

Díky tomuto parametru je možné korigovat teplotu naměřenou snímačem v rozsahu ±5°C a napravit tak jakékoliv systematické chyby měření, které se mohou vyskytnout z důvodu umístění termostatu/externího snímače do nevhodné pozice pro měření pokojové teploty.

Pro změnu nastavení kompenzace teploty snímače proveď te následující kroky:

- 1. V nabídce menu 'Kompenzace', stiskněte tlačítko ' 🚍 '.
- 2. Pomocí tlačítek ' 🔨 ' nebo ' 🂙 ' upravte teplotu kompenzace snímače; volbu potvrdíte stiskem tlačítka ' 🚍 '.
- 3. Pro opuštění menu zvolte možnost 'Odejít' nebo stiskněte tlačítko ' 🕁 ', případně jen počkejte 15 sekund.

#### Hystereze

Nastavení tohoto parametru umožňuje zadat hysterezi ve °C, která bude použita pro programovatelný termostat. Hysterezi je možné upravit následujícím způsobem:

- 1. V nabídce 'Hystereze', stiskněte tlačítko ' 🚍 '.
- 2. Tlačítkem ' 🔨 ' nebo ' 🂙 ' upravte hysterezi; tlačítkem ' 🚍 ' zvolenou hodnotu potvrdíte.
- 3. Pro opuštění menu zvolte možnost 'Odejít' nebo stiskněte tlačítko ' 🕁 ', případně jen počkejte 15 sekund.

Poznámka: Následující parametr je viditelný, pouze pokud je volba 'Reg. výstupu ' nastavena na ON/OFF.

#### Dálkové

Tento parametr se používá ke spárování termostatu Wi-Time s GSOO1M rádiovým přijímačem a následně k jeho spuštění/vypnutí. V tomto menu je možné nastavit následující parametry:

- Vyhledat bezdrát
- Zakázat bezdrát
- Povolit bezdrát

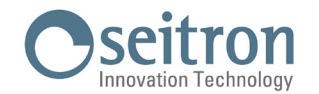

- Externí relé
- Relé Wi-Time
- Odstranit bezdrát
- Infoservice

#### Vyhledat bezdrát

V tomto režimu Wi-Time aktivuje funkci vyhledávání, aby přiřadil rádiovou adresu Witimu k GSOO1M rádiovému přijímači, a po jeho spárování jej automaticky aktivuje.

Wi-Time ... GSOO1M párování je signalizováno zobrazením ikony ' ① '.

# / UPOZORNĚNÍ

Je možné spárovat pouze jeden GSOO1M rádiový přijímač s jedním termostatem Wi-Time.

#### NASTAVENÍ BEZDRÁTOVÉHO SYSTÉMU

Před instalací Wi-Time do jeho finální pozice je nejprve nutné zkontrolovat, že správně vysílá signály k rádiovému přijímači. Tato operace je prováděna aktivováním funkce "Vyhledat bezdrát":

- 1. V nabídce "Dálkové" stiskněte tlačítko ' 🚍 '.
- 2. Zvolte "Vyhl. bezdrát" a stiskněte tlačítko ' 🚍 '.

- 5. Zařízení se po chvilce automaticky vrátí zpět do menu o úroveň výše.

Na 'Domovské' obrazovce se objeví blikající symbol ' 🇭 ' signalizující, že Wi-Time vyhledává rádiový přijímač, se kterým se má spárovat. V režimu "Vyhl. bezdrát" Wi-Time pokračuje ve vysílání svého ID čísla do rádiového přijímače.

Režim "Vyhl. bezdrát" může být kdykoliv přerušen vstoupením do parametru "Zakáz. bezdrát".

- Pokud si rádiový přijímač zapamatoval a uložil adresu Wi-Time, na displeji Wi-Time zůstane rozsvícený symbol ' () ' Pokud se tak stane, Wi-Time správně komunikuje s přijímačem.
- 7. Ujistěte se, že obě zařízení správně komunikují i po umístění Witimu do finální pozice. Pokud je Wi-Time umístěn příliš daleko od přijímače GSO01M, výstupní relé zůstane stále spuštěno nebo stále vypnuto a na displeji Wi-Time bude blikat symbol ' ' ', v tomto případě se doporučuje nalézt lepší místo, např. blíže k rádiovému přijímači, a ujistit se, že není poblíž kovových stěn, nebo zesílených betonových zdí, které mohou rádiové signály oslabovat. Kvalita rádiového signálu může být sledována na rádiovém přijímači, více informací naleznete v příslušné dokumentaci.
- Pro opuštění menu zvolte možnost 'Odejít' nebo stiskněte tlačítko ' U' ', případně počkejte 15 sekund, aniž byste stiskli nějaké tlačítko.

#### Zakázat bezdrát

Wi-Time deaktivuje párování s rádiovým přijímačem GS001M.

Tento parametr je viditelný, pouze pokud byl rádiový přijímač spárován s Wi-Time.

Tato operace je prováděna aktivováním funkce "Zakázat bezdrát":

- 1. V nabídce "Dálkové" stiskněte tlačítko ' 🚍 '.
- 2. Zvolte "Zakáz. bezdrát" a stiskněte tlačítko ' 🚍 '.
- 3. Na obrazovce se objeví následující dotaz: "Zakázat externí spínač?"

Stiskněte tlačítko ' 🗮 ' pro 'ano' nebo tlačítko ' 🕁 ' pro 'ne'.

- Pro opuštění menu zvolte možnost 'Odejít' nebo stiskněte tlačítko ' U' ', případně počkejte 15 sekund, aniž byste stiskli nějaké tlačítko.

#### Povolit bezdrát

Wi-Time aktivuje řízení spárovaného rádiového přijímače GSOO1M. Funkce "Povolit bezdrát" je aktivována automaticky během fáze načítání rádiové adresy pomocí parametru "Vyhledat bezdrát".

Tento parametr je k dispozici, pokud ještě nebylo provedeno párování Witimu s rádiovým přijímačem, nebo pokud byl

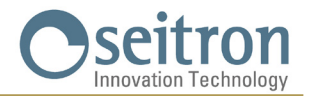

bezdrátový přijímač deaktivován pomocí parametru "Zakázat bezdrát". V posledně zmiňovaném případě Wi-Time aktivuje komunikaci s naposledy spárovaným rádiovým přijímačem.

Tato operace je prováděna aktivováním funkce "Povolit bezdrát":

- 1. Zvolte "Povol. bezdrát" a stiskněte tlačítko ' 🚍 '.
- 2. Na obrazovce se objeví následující dotaz: "Povolit externí spínač?" Stiskněte tlačítko ' 🚍 ' pro 'ano' nebo tlačítko ' 🕁 ' pro 'ne'.
- Pro opuštění menu zvolte možnost 'Odejít' nebo stiskněte tlačítko ' U' ', případně počkejte 15 sekund, aniž byste stiskli nějaké tlačítko.

#### **Relé Wi-Time**

Po aktivaci této volby lze přes Wi-Time řídit připojená sepnutá relé a současně používat vlastní relé termostatu Wi-Time. Tato volba bude viditelná, pokud je aktivní režim vyhledávání bezdrátových systémů, nebo je již přijímač GS001M připojen.

Tato operace je prováděna aktivováním funkce "Relé Wi-Time":

- 1. Zvolte "relé Wi-Time" a stiskněte tlačítko ' 🚍 '.

- 4. Menu opustíte tak, že počkáte 15 sekund, aniž byste stiskli jakékoliv tlačítko nebo stiskem tlačítka ' 🕁 '.

#### Externí relé

Rádiový přijímač SwitchON je vybaven dvěma relé; přes tento parametr je možné zvolit, které relé se má použít k regulaci pokojové teploty, v závislosti na nastavené provozní logice přes parametr 'Režim' nebo pomocí aplikace Seitron Smart. Tento parametr umožňuje zvolit mezi pěti druhy provozu, které jsou popsány níže.

#### <u>R1 Tp</u>

Wi-Time reguluje pokojovou teplotu dle hodnoty nastavení teploty prostřednictvím výstupu OUT 1 (R1) na přijímači SwitchOn. Výstup OUT 2 (R2) je vypnut.

#### <u>R2 Tp</u>

Wi-Time reguluje pokojovou teplotu dle hodnoty nastavení teploty prostřednictvím výstupu OUT 2 (R2) na přijímači SwitchOn. Výstup OUT 1 (R1) je vypnut.

#### <u>R1 R2 Tp</u>

Wi-Time reguluje pokojovou teplotu dle hodnoty nastavení teploty prostřednictvím obou výstupů OUT 1 (R1) a OUT 2 (R2) na přijímači SwitchOn.

#### R1 Tp R2 Mod

Wi-Time reguluje pokojovou teplotu dle hodnoty nastavení teploty prostřednictvím výstupu OUT 1 (R1) na přijímači SwitchOn, zatímco výstup OUT 2 (R2) na přijímači SwitchOn je řízen dle provozní logiky nastavené v parametru ' Režim'.

#### R1 TpH R2 TpC

Wi-Time reguluje pokojovou teplotu dle hodnoty nastavení teploty prostřednictvím výstupu OUT 1 (R1) na přijímači SwitchOn k řízení režimu 'Vytápění' a výstup OUT 2 (R2) na přijímači SwitchOn k řízení režimu ' Chlazení '.

- Tento provoz je prováděn po aktivaci funkce 'Externí relé':
- 1. Zvolte "Externí relé" a stiskněte tlačítko ' 🚍 '.
- Pomocí tlačítek ' ∧ ' a/nebo ' ∨ ' zvolte jeden z těchto provozních režimů; poté stiskněte tlačítko ' ≡ ' a potvrď te Vaši volbu.

#### Na displeji se objeví zpráva s potvrzením o provedené volbě.

 Pro opuštění menu zvolte možnost 'Odejít' nebo stiskněte tlačítko ' U' ', případně počkejte 15 sekund, aniž byste stiskli nějaké tlačítko.

Poznámka: Pokud jsou k jednomu termostatu Wi-Time připojeny dva přijímače GSOO1M, budou provádět stejné příkazy zasílané od Wi-Time.

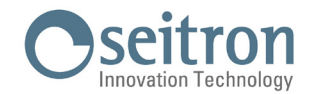

#### Odstranit bezdrát

Tímto parametrem je možné zcela vymazat přijímač GSOO1M spárovaný s Wi-Time. V případě, že si jej přejete znovu spárovat, je nutné zopakovat proces vyhledání bezdrátových zařízení popsaný výše.

To se provádí aktivací funkce "Odstranit bezdrát": 1. Zvolte "Odstranit bezdrát" a stiskněte tlačítko ' = '.

- Pokud je stisknuto tlačítko ' = ' na displeji se objeví zpráva "Externí relé odstraněna". Naopak, pokud je stisknuto tlačítko ' () ', zařízení se vrátí zpět do menu o úroveň výše.
- 4. Menu opustíte tak, že počkáte 15 sekund, aniž byste stiskli jakékoliv tlačítko nebo stiskem tlačítka ' 🕁 '.

#### Infoservice

V tomto parametru je možné nalézt adresy MAC přijímače GSOO1M (dálkový MAC 1 a dálkový MAC 2), které jsou připojeny k Witimu.

#### Řízení snímače

Poznámka: Následující parametr je viditelný, pouze pokud je volba 'Režim' nastavena na Vytápění.

V tomto menu je možné nastavit následující parametry:

- Aktiv. r. podlah.
- Deakt. r. podlah.
- Tepl. min.
- Tepl. max.
- Naměř. tepl.

#### Aktiv. r. podlah.

V tomto parametru je možné nastavit externí snímač k měření teploty podlahy; tato funkce je užitečná hlavně pro podlahové topné systémy. V tomto případě je nutné připojit externí snímač NTC 10 kOhm @ 25 °C ke svorkám 1 a 2, jak ukazuje schéma zapojení v rychlém průvodci na straně 4. V případě pochybností o typu snímače, který má být připojen, kontaktujte technické oddělení.

Pro nastavení tohoto parametru postupujte následovně:

- 1. Zvolte možnost "Aktiv. r. podlah." a stiskněte tlačítko ' 🚍 '.
- 2. Na obrazovce se objeví následující dotaz: "Nastavit externí snímač na režim podlahové vytápění?".

Stiskněte tlačítko ' 🗮 ' pro 'ano' nebo tlačítko ' 🕁 ' pro 'ne'.

- 4. Pokud je ext. snímač nastaven na režim podlahového vytápění, nastavte pojistné teploty "Tepl. min." a "Tepl. max.".

#### Tepl. min. (Minimální teplota podlahy) / Tepl. max. (Maximální teplota podlahy)

S externím snímačem nastaveným pro režim podlahového vytápění může Wi-Time řídit horní teplotní limit při regulaci pokojové teploty. U těchto parametrů je možné nastavit minimální a maximální teplotu podlahy. Pokud je externí snímač připojen a nastaven k měření teploty podlahy, programovatelný termostat při regulaci pokojové teploty nejprve vezme v úvahu teplotní limity, v rámci nichž se musí udržovat teplota podlahy.

Při vytápění je možné nastavit spodní limit, pod který podlaha nesmí jít, takže podlaha není nikdy příliš chladná; zatímco horní limit může být nastaven na hodnotu, přes kterou se nesmí podlaha dostat, aby byl zaručen maximální komfort.

Wi-Time aktivuje/deaktivuje reléový výstup, když teplota podlahy překročí nastavené limity, přičemž nebere v potaz pokojové teploty. Spodní limit pro teplotu podlahy nastavitelný v rozsahu od 2 do 10 °C, zatímco horní limit je v rozsahu od 25 do 45 °C. Pro nastavení těchto dvou pojistných teplot postupujte následovně:

- 1. Zvolte parametr "Tmp min" nebo "Tmp max" a stiskněte tlačítko ' 🚍 '.
- 2. Teplotu upravte dle potřeby pomocí tlačítek ' 🔨 ' nebo ' 🍾 ' a stiskněte tlačítko ' 🚍 ' pro potvrzení.
- Pro opuštění menu zvolte možnost 'Odejít' nebo stiskněte tlačítko ' d' i případně počkejte 15 sekund, aniž byste stiskli nějaké tlačítko.

#### Naměř. tepl.

Tímto parametrem je možné zobrazit teplotu naměřenou externím snímačem umístěným v podlaze. Tato teplota není

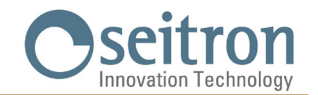

v běžném provozním režimu zobrazena.

- K zobrazení teploty podlahy naměřené externím snímačem postupujte následovně:
- 1. Zvolte parametr "Naměř. tepl." a stiskněte tlačítko ' 🚍 '.
- 2. Displej zobrazí naměřenou teplotu.
- 3. Zobrazení naměřené teploty opustíte krátkým stiskem tlačítka ' 🕁 '.
- Pro opuštění menu zvolte možnost 'Odejít' nebo stiskněte tlačítko ' <sup>(1)</sup>/<sub>(2</sub> ' případně počkejte 15 sekund, aniž byste stiskli nějaké tlačítko.

#### Deakt. r. podlah.

Tento parametr je viditelný pouze, pokud je regulace teploty podlahového vytápění aktivována externím snímačem. Tímto parametrem je zakázán režim podlah a externí snímač může být použit pro regulaci pokojové teploty místo vnitřního snímače Wi-Time (viz kapitola "Dálkový teplotní snímač").

Pro zakázání režimu podlahového vytápění postupujte následovně:

- 1. Zvolte možnost "Deaktiv. r. podlah." a stiskněte tlačítko ' 🚍 '.

- Pro opuštění menu zvolte možnost 'Odejít' nebo stiskněte tlačítko ' U ' případně počkejte 15 sekund, aniž byste stiskli nějaké tlačítko.

#### Omezení

V tomto menu je možné omezit funkce termostatu Wi-Time, aby se zamezilo neoprávněným nastavením.

V tomto menu můžete nastavit následující parametry:

- Aktiv. Heslo
- Zakázat heslo
- Povolit zámek
- Zakázat zámek
- Tepl. min.
- Tepl. max.

#### Aktiv. Heslo

Umožňuje nastavit přístupové heslo do "Rozšířeného" menu a zamezit tak neoprávněnému přístupu do těchto parametrů.

- 1. Zvolte funkci "Aktiv. heslo" a stiskněte tlačítko ' 🚍 '.
- 2. Displej zobrazí následující text: "Zadat kombinaci hesla".
- 3. Zadejte heslo, které musí obsahovat 5 znaků mezi ' ≡ ', ' ∧ ' a ' ∨ ' a musí být nastaveno během 30 sekund od vstupu do tohoto menu.

Pokud není do 30 sekund zadáno žádné platné heslo, Wi-Time se vrátí zpět k předchozí obrazovce.

UPOZORNĚNÍ: Tlačítko ' 😃 ' slouží pro návrat k předchozímu menu a není součástí možné kombinace hesla.

- 6. Pro opuštění menu zvolte možnost 'Odejít' nebo stiskněte ' 🕁 ', případně jen počkejte 15 sekund.

#### Zakázat heslo

Tento parametr je viditelný, pouze pokud bylo pro přístup do "Rozšířeného" menu zadáno heslo.

- 1. Zvolte funkci "Zakázat heslo", stiskněte tlačítko ' 🚍 '.

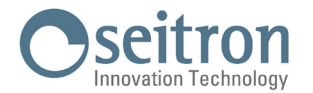

4. Pro opuštění menu zvolte možnost 'Odejít' nebo stiskněte ' 🕁 ' případně jen počkejte 15 sekund.

#### Povolit zámek

| Spuštěním tohoto parametru je možné omezit rozsah nastavení pokojové teploty, a to pomocí tlačítek ' 🛧 ' a ' 🍾 '.<br>Omezení rozsahu teploty se provádí nastavením parametrů "Tepl. min." (minimální nastavitelná teplota) a "Tepl. max." |
|----------------------------------------------------------------------------------------------------|
| (maximaini nastaviteina tepiota).<br>Tímto způsobem může uživatel změnit nastavenou teplotu pomocí tlačítek ' 木 ' a ' ✔ ' v rámci nastaveného rozsahu: tepl.<br>min tepl. max.                                                            |
| Aktivace teploty je zobrazena ikonou ' 🕞 '.                                                                                                    |
| 1. Zvolte menu "Povolit zámek" a stiskněte tlačítko ' 🚍 '.                                                                                                    |
| 2. Na obrazovce se objeví následující dotaz: "Povolit zámek?" Stiskněte tlačítko ' 🚍 ' pro 'ano' nebo tlačítko ' 🕁 ' pro 'ne'.                                                                                                    |
| <ol> <li>Pokud je stisknuto tlačítko '</li></ol>                                                                                                    |
| 4. Pro opuštění menu zvolte možnost 'Odejít' nebo stiskněte ' ${f U}$ ' případně jen počkejte 15 sekund.                                                                                                    |
| Zakázat zámek                                                                                                    |
| Tento parametr je viditelný, pouze když byl předtím zámek povolen a umožňuje vypnout uzamčení změny nastavení<br>pokojové teploty.                                                                                                    |
| 1. Zvolte menu "Zakázat zámek" a stiskněte tlačítko ' 🚍 '.                                                                                                    |
| 2. Na obrazovce se objeví následující dotaz: "Zakázat zámek?" Stiskněte tlačítko ' ☰ ' pro 'ano' nebo tlačítko ' ॑ ' pro<br>´ne'.                                                                                                    |
| <ol> <li>Pokud je stisknuto tlačítko ' = ', zobrazí se zpráva "Zámek zakázán", naopak, pokud je stisknuto tlačítko ' d', zařízení se vrátí k předchozímu menu.</li> </ol>                                                                 |
| 4. Pro opuštění menu zvolte možnost 'Odejít' nebo stiskněte ' 🕁 ', případně jen počkejte 15 sekund.                                                                                                    |
| Tepl. min.                                                                                                    |
| Určuje minimální teplotu, kterou je možné nastavit pomocí tlačítek ' 🔨 ' a ' 🎔 ', když byla předtím aktivována funkce omezení v parametru 'Povolit zámek'.                                                                                |
| Pro nastavení minimální teploty postupujte následovně:                                                                                                    |
| 1. Zvolte parametr "Tepl. min." a stiskněte tlačítko ' 🚍 '.                                                                                                    |
| <ol> <li>Upravte teplotu tlačítky ' ▲ ' nebo ' ➤ ' (tato teplota musí být nastavena na nižší hodnotu, než je nastavena teplota v parametru Tepl. max.); svou volbu potvrdíte stiskem tlačítka '</li></ol>                                 |
| 3. Menu opustíte volbou "Odejít" nebo stiskem tlačítek ' 🕁 ' nebo , když jen počkáte 15 sekund.                                                                                                    |
| Tepl. max.                                                                                                    |
| Určuje maximální teplotu, kterou je možné nastavit pomocí tlačítek ' 木 ' a ' ݖ ', když byla předtím aktivována funkce<br>omezení v parametru 'Povolit zámek'.                                                                             |
| Pro nastavení maximální teploty postupujte následovně:                                                                                                    |
| 1. Zvolte parametr "Tepl. max." a stiskněte tlačítko ' 🚍 '.                                                                                                    |
| 2. Upravte teplotu tlačítky ' 木 ' nebo ' 🌱 ' (tato teplota musí být nastavena na vyšší hodnotu, než je nastavena teplota                                                                                                    |
| v parametru Tepl. min.); svou volbu potvrdíte stiskem tlačítka ' 🚍 '.                                                                                                    |
| 3. Pro opuštění menu zvolte možnost 'Odejít' nebo stiskněte ' 🕁 ' případně jen počkejte 15 sekund.                                                                                                    |
| Výstupní reg.                                                                                                    |
| Umožňuje zvolit, zda musí být výstup programovatelného termostatu řízen prostřednictvím ON/OFF nebo TPI (proporcionální řízení                                                                                                    |

Umožňuje zvolit, zda musí být výstup programovatelného termostatu řízen prostřednictvím ON/OFF nebo TPI (proporcionální řízení dle času). U řízení ON/OFF bude programovatelný termostat řídit výstup pomocí nastavitelné hystereze v parametru ' hystereze'; zatímco regulace TPI programovatelného termostatu bude řídit výstup dle různých druhů okolního prostředí. Při volbě provozního režimu postupujte následovně:

- 1. Zvolte menu "Reg. výstupu" a stiskněte tlačítko ' 🚍 '.
- 2. Pomocí tlačítka ' 🔨 ' nebo ' 🎔 ', zvolte požaovaný provozní režim.

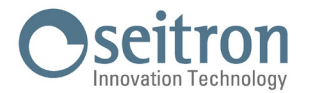

#### Poznámka: Následující parametry jsou viditelné, pouze pokud je volba 'Reg. výstupu ' nastavena na TPI.

#### Nastavení TPI

Po nastavení následujících parametrů bude možné řídit nastavení režimu TPI. Tento parametr je z výroby nastaven na volbu ON/ OFF.

- Prop. pásmo
- Integrač. T.
- Trvání cyklu
- Min. trvání

#### Prop. pásmo

Tento parametr umožňuje přizpůsobit proporcionální pásmo v rozsahu od 1.0 … 8.0 °C. Zařízení má z výroby tento parametr nastaven na +2 °C.

Při volbě proporcionálního pásma postupujte následovně:

- 1. Zvolte parametr "Prop. pásmo" a stiskněte tlačítko ' 🚍 '.
- 2. Pomocí tlačítek ' 🔨 ' nebo ' 🌱 ' nastavte potřebné proporcionální pásmo.

#### Integrač. T.

Tento parametr umožňuje přizpůsobit TPI řízení v rozsahu od 0 … 180 minut (v krocích po 1 min.). Když je nastaveno na 0, nebude prováděna žádná integrační akce. Zařízení má z výroby tento parametr nastaven na 30 minut. Při volbě doby integrace postupujte následovně:

- 1. Zvolte parametr "Integrač T." a stiskněte tlačítko ' 🚍 '.
- 2. Pomocí tlačítek ' 🔨 ' nebo ' 🂙 ' nastavte potřebnou dobu integrace.

#### Trvání cyklu

Tento parametr určuje dobu trvání každého cyklu TPI v minutách, tzn. po kolika minutách je proměnlivá šířka impulzu opakována. Parametr může být nastaven v rozsahu 15 ... 60 minut. Zařízení má z výroby tento parametr nastaven na 30 minut.

Při volbě doby trvání cyklu postupujte následovně:

- 1. Zvolte parametr "Trvání cyklu" a stiskněte tlačítko ' 🚍 '.
- 2. Pomocí tlačítek ' 🔨 ' nebo ' 🍾 ' nastavte potřebnou dobu trvání cyklu.

#### Min. trvání

Když je k výstupu připojen elektrotermický servopohon, tento parametr musí být nastaven na dobu přepnutí servopohonu, kratší doba impulzu, než je doba potřebná pro přestavení servopohonu, by vedla k tomu, že by se výstup nespínal. Parametr může být nastaven v rozsahu 0 ... 15 minut. Zařízení má z výroby tento parametr nastaven na 3 minuty. Při volbě minimální šíře impulzu TPI postupujte následovně:

- 1. Zvolte parametr "Min. trvání" a stiskněte tlačítko ' 🚍 '.
- 2. Pomocí tlačítek ' 🔨 ' nebo ' 🎔 ' nastavte potřebnou dobu trvání.
- 3. Tuto volbu potvrdíte a menu opustíte stiskem tlačítka ' 三 ', nebo pokud počkáte 15 sekund, aniž byste stiskli jakékoliv tlačítko. Pro opuštění volby bez uložení změn stiskněte tlačítko ' 也 '.

#### Regionální nast.

Po nastavení následujících parametrů bude možné nastavit časový formát a jednotku měření teploty (Celsius nebo Fahrenheit). Zařízení má z výroby tyto parametry nastaveny na 24hod. formát a zobrazení teploty ve stupních Celsia.

- Čas
- Stupně

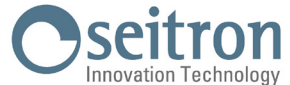

| Čas                                                                                                    |
|----------------------------------------------------------------------------------------------------|
| Tento parametr umožňuje zobrazit časový formát na 12hod. nebo 24hod.                                                                                                    |
| Při volbě zobrazení času postupujte následovně:                                                                                                    |
| 1. Zvolte parametr "Čas" a stiskněte tlačítko ' 🗮 '.                                                                                                    |
| 2. Pomocí tlačítka ' 木 ' nebo ' 🗙 ', nastavte režim zobrazení času.                                                                                                    |
| 3. Pro potvrzení vaší volby a opuštění menu stiskněte tlačítko ' 🗮 '.                                                                                                    |
| K opuštění menu bez uložení změn stiskněte tlačítko ' 🕁 ' nebo počkejte 15 sekund, aniž byste stiskli jakékoliv tlačítko.                                                                  |
| <br>Stupně                                                                                                    |
| Tento parametr umožňuje zobrazit teplotu ve stupních Celsia nebo Fahrenheita.<br>Dži velbě postavaní měrné isdanstvy teploty postuvnite péslodovněv                                        |
| 1. Zvolta parametr. Stuppě" a stjekněta tlažítka ( 🚍 (                                                                                                    |
| <ol> <li>Zvone parametr "Stupile" a stisknete tracitko" — .</li> <li>Demesé telsétike ( A ( sels ( A ( postavite měvnev jednotlivi tenletivi)))</li> </ol>                                 |
| 2. Pomoci tiacitka $\checkmark$ nebo $\checkmark$ , nastavte mernou jednotku tepioty.                                                                                                    |
| 3. Pro potvrzeni vasi volby a opusteni menu stisknete tlacitko 👝 .                                                                                                    |
| K opuštění menu bez uložení změn stiskněte tlačitko ' O' nebo počkejte 15 sekund, aniž byste stiskli jakékoliv tlačitko.                                                                   |
| <br>Odpojení Wi-Fi                                                                                                    |
| Tento parametr, viditelný, když je Wi-Fi spuštěna, má funkci odpojení Wi-Time od Wi-Fi sítě.<br>Odpojení od Wi-Fi provodoto péolodovněv                                                    |
| oupojeni ou Wi-Fi provedele nasledovne.<br>1. Vo volbě (Odpojit Wi Eić, stiekrěte tložítko ( 💳 )                                                                                           |
| 1. Ve volbe oupojit Wi-FL, stisknete liacitko 🚞 .                                                                                                    |
| 2. Na uispieji se objevi Toupojit Wi-FT ? .<br>Stiele žao dožídko ( 💳 ) ( zna (Ana) sobo dožídko ( ch ( zna (Ale))                                                                         |
| Stisknete tiacitko 🚍 pro Ano nebo tiacitko 🕐 pro Ne .<br>2. Polud je otjekovat dložídka ( 🗖 ( ostřestí je odrejene od Wi Ej ottře politik kladulalju provu připojene k Wi Ej otre poverstv |
| 3. Pokud je stisknuto tiacitko 📃 , zarizeni je odpojeno od WI-FI site; muže byt kdykoliv znovu pripojeno k WI-FI pres parametr                                                             |
| "Pripojit K Wi-Fi .<br>Dala dia associa stalia ta devida d <b>eb</b> da evidade de dida a seconda devida devida história devida de seconda de                                              |
| Pokud je naopak stisknuto tlacitko "O", zarizeni se vrati k menu o uroven vyse, aniz by doslo k jakymkoliv zmenam.                                                                         |
| 4. Zarizeni se po chvili automaticky vrati k menu o uroven vyse.                                                                                                    |
| 5. Na hlavni "Domovske" obrazovce nebude zobrazen symbol "🗢".                                                                                                    |
| <br>Připojení k Wi-Fi                                                                                                    |
| Tento parametr, viditelný, když byla Wi-Fi odpojena, umožní opětovné připojení Wi-Time k síti Wi-Fi, která byla předtím uložena                                                            |
| do paměti.<br>Dějeciecí k Wi Si provodote přelodovněk                                                                                                    |
| Pripojeni k Wi-Fi provedete nasledovne:                                                                                                    |
| 1. Ve voide "Pripojit k Wi-FL, stisknete tlacitko"                                                                                                    |
| 2. Na dispieji se odjevi - Pripojit k Wi-Fi ? .                                                                                                    |
| Stisknete tlacitko $=$ pro 'Ano' nebo tlacitko "O' pro 'Ne".                                                                                                    |
| 3. Pokud je stisknuto tlacitko ' 📥 ', zarizeni se opetovne pripoji k Wi-Fi siti.                                                                                                    |
| Pokud je naopak stisknuto tlacitko " $\mathbf{O}$ ", zarizeni se vrati k menu o uroven vyse, aniz by doslo k jakymkoliv zmenam.                                                            |
| 4. Zařízení se po chvíli automaticky vráti k menu o úroveň výše.                                                                                                    |
| 5. Na hlavní 'Domovské' obrazovce bude zobrazen symbol í 😴 '.                                                                                                    |
| <br>Povolit konfig.                                                                                                    |
| Tento parametr, viditelný pouze když je spuštěna Wi-Fi, má dvě hlavní funkce:                                                                                                    |
| • Umožňuje přenastavit síť Wi-Fi.<br>Umožňuje ppérevat pového vživatele ko otoinému programovatelnému termostatu                                                                           |
| · uniuznuje sparovat noveno uzrvatele ke stejneniu prograniovatemeniu terniostatu.<br>Přenastavení termostatu Wi.Time je možné provést pásledovně:                                         |
| 1. V monu. Přonastavit WiFi me je možné provest nasledovné.                                                                                                    |
| <ol> <li>V nicha "i feliastavit vni i stiskilete tuditko</li> <li>Na obrazovce se objevi zpráva k povolení ražimu pastavoní: 'Povolit ražim konfiguraco?'</li> </ol>                       |
|                                                                                                    |

- Stiskněte tlačítko ' $\blacksquare$  ' pro 'ano ' nebo tlačítko '  $\oplus$  ' pro 'ne'.
- 4. Po několika okamžicích se zařízení automaticky vrátí do horního menu.
- 5. V hlavní "domovské" obrazovce se objeví blikající symbol ' 🏟 ' který signalizuje, že je nutné spárovat termostat Wi-Time s aplikací

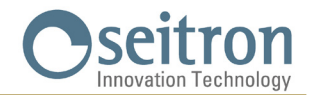

(viz kapitola "Spárování programovatelného termostatu s aplikací").

# / UPOZORNĚNÍ:

Pokud je zařízení odpojeno od napájení a poté znovu připojeno, zařízení bude připojeno k poslední uložené Wi-Fi síti (pokud je dostupná); toto se provede i v případě, že bylo zařízení v režimu přenastavení přes menu "Přenastavit WiFi".

#### Zakázat konfig.

Tento parametr je viditelný, když je aktivní režim 'Konfigurace' (symbol 🌣 ); tímto postupem je možné tento režim deaktivovat a obnovit dříve nastavenou Wi-Fi síť (pokud je dostupná).

To provedete následujícím způsobem:

- 1. V nabídce 'Zakázat konfig.', stiskněte tlačítko ' 🚍 '.
- 2. Na displeji se objeví dotaz "Zakázat režim konfigurace?"
- 3. Tlačítky ' 🔨 ' a ' 🎔 ' je možné zvolit jednu ze dvou možností, které se objeví na displeji: 'Ano' nebo 'Ne'.
- 4. Pro dokončení procesu zvolte 'Ano' a potvrď te tlačítkem '= '; na displeji se objeví zpráva s potvrzením vypnutí režimu konfigurace.
- 5. Pokud naopak zvolíte 'Ne', programovatelný termostat se vrátí zpět k předchozí obrazovce, aniž by uložil jakékoliv změny.

# UPOZORNĚNÍ:

Pokud nebylo uloženo žádné SSID nebo heslo, zařízení i tak spustí Wi-Fi, ale nebude možné se připojit na web a bude zobrazen symbol  $\mathscr{F}$ .

#### Výchozí

V tomto parametru je možné resetovat uživatelské parametry, takže se všechny tyto parametry vrátí zpět na výchozí hodnotu.

Postupujte následovně:

- 1. V nabídce menu 'Výchozí', stiskněte tlačítko ' 🚍 '.
- 2. Na obrazovce se objeví zpráva s potvrzením.
- 3. Zařízení se po chvilce automaticky vrátí zpět do menu o úroveň výše.

# UPOZORNĚNÍ!

Při volbě Výchozí se všechny uživatelské parametry termostatu Wi-Time resetují na hodnoty z výroby.

#### Reset zařízení

Pro restart zařízení vstupte do menu:

- 1. V menu "Reset zařízení" stiskněte tlačítko ' 🚍 '.
- 2. Objeví se dotaz: "Resetovat zařízení?". Stiskněte tlačítko ' 🚍 ' pro 'ano ' nebo tlačítko ' 🕁 ' pro 'ne'.
- 3. Zařízení se po chvilce automaticky vrátí zpět do menu o úroveň výše.

#### Infoservice

V tomto parametru je možné získat informace o Wi-Time termostatu: Hardware, Firmware CPU, Firmware Wifi a MAC adresa zařízení.

SEITRON S.p.A. a socio unico Via del Commercio, 9/11 36065 - Mussolente (VI) ITALY +39 0424 567 842 - info@seitron.it - www.seitron.com